This eForm should be used when appointing a new paid employee for the first time.

- After logging into PeopleSoft, click the eForms tile on the Employee Self Service home page.
- 2. From eForms Portlet Pagelet select **Create New Request** Link.

| Ψ | eForms       | eForms Portal Pagelet      |
|---|--------------|----------------------------|
|   | r <b>—</b> 1 | View Existing Requests     |
|   |              | My Pending Approvals       |
|   |              | Budget Overview<br>Reports |

- 3. The **Initiate New eForms Request** page is displayed. From the "Actions" drop down menu, select **Appointment Request** option.
- 4. The **Appointment Request** eForm is displayed. Use the **Justification** text box to explain or justify the reason for the eForm action requested.

| Appointn       | nent Request            |        |                                  |
|----------------|-------------------------|--------|----------------------------------|
| Action         |                         | 3      |                                  |
| Actions        | Appointment Request 🗸 🗸 | Status | Request ID                       |
| *Justification | NEW HIRE                | 4      | Request Date Processing Messages |
|                |                         |        | Request History                  |

5. Use the "Search Match" feature verify that the employee has not worked for the UTEP or any other university in the University of Texas System.

| Em | ployee Info | rmation       |         |           |                |          |        |        |    |           |                   |
|----|-------------|---------------|---------|-----------|----------------|----------|--------|--------|----|-----------|-------------------|
| E  | mpl ID      | Q             |         |           |                |          | S      | earch  | Sh | iow Curre | nt Additional Pay |
|    | Empl RCD    | Job Indicator | Company | HR Status | Payroll Status | Eff Date | Action | Reason |    | Dept ID   | Dept Name         |
|    | 1 0         |               |         |           |                |          |        |        |    |           |                   |
|    | •           |               |         |           |                |          |        |        |    |           | ₽                 |

- 6. Search First and Last Name.
- 7. Then, select the **Search** button and review for any results.
- 8. You should not see any results if it is a first time hire. If you do see results, proceed as a re-hire since they already have an EMPL ID.

| Search Match              |                      |              |            |             |           |              |                        |     |
|---------------------------|----------------------|--------------|------------|-------------|-----------|--------------|------------------------|-----|
| First Name Paydirt        | 6<br>ss              | N            |            |             |           |              |                        | Hel |
| Empl ID Q Co<br>Search 7  | ompany Q Job Oper    | ning ID      |            |             |           | Find I 🔄 I 🔛 | First (4) 1 of 1 (k) > | >   |
| Name and ID Phone Address |                      |              |            |             |           |              |                        |     |
| Source ID Company         | Empl ID Universal ID | Type of Name | First Name | Middle Name | Last Name | BirthDate    | National ID            |     |
| 1                         | 8                    |              |            |             |           |              |                        |     |

- 9. Under the **Employee Information** make the following updates:
  - 9a. Enter Start Date.
  - 9b. Enter the **Expected End Date**.

9c. Enter the **Position Number**, the magnifying glass can be used to search.

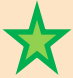

Note: If there is a current incumbent, you will see the employee's information under the "Current and Future Incumbents" section

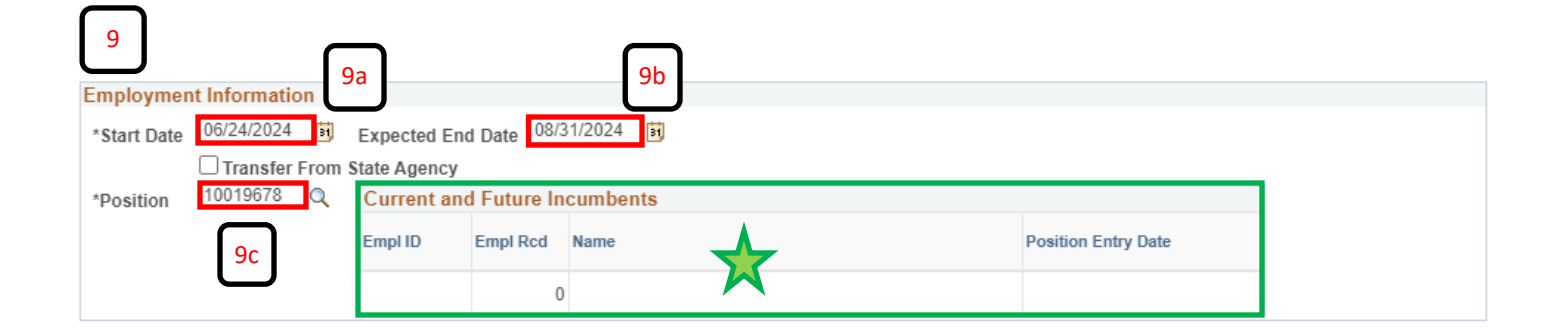

10. Empl Class will indicate type of employee.

11. **Comp Frqncy** will indicate the pay schedule.

| Proposed Job Information 10                                        |
|--------------------------------------------------------------------|
| Empl Class     Student       Comp Francy     Semi-Monthly       11 |
| FTE 0.475000 Stnd Hrs/Wk                                           |

- 12. Enter First Name.
- 13. Enter Last Name.
- 14. Enter **Address**. The address can not have any punctuations in it and must be the employee's residential address.
- 15. Enter **City**.
- 16. Enter State.
- 17. Enter employee's residential Zip.
- 18. Enter employee's Email.
- 19. Enter employee's phone number in Home Number.

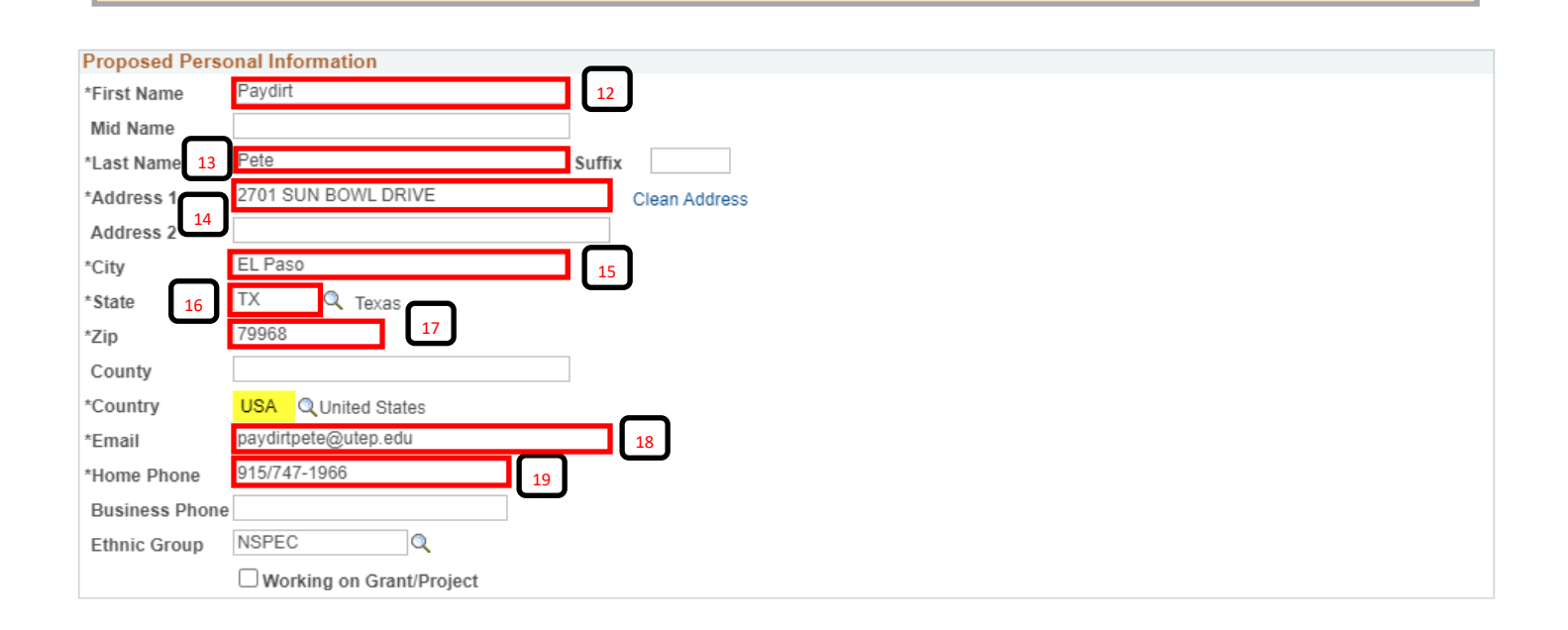

- 20. **Current Position Information** will detail the position prior to the start of the new appointment eForm.
- 21. **Proposed Position Information** will detail the changes that were made to the position with this new appointment eForm.

| Current Position | n Information 20                 | Proposed Position Information 21 |                                    |  |  |  |  |
|------------------|----------------------------------|----------------------------------|------------------------------------|--|--|--|--|
| Position         | 10019678 Profile ID              | Position                         | 10019678                           |  |  |  |  |
| Effective Date   | 09/01/2020                       | Effective Date                   | 09/01/2020                         |  |  |  |  |
| Status           | Active 🗸                         | Status                           | Active 🗸                           |  |  |  |  |
| Company          | University of Texas at El Paso   | Company                          | University of Texas at El Paso 🗸 🗸 |  |  |  |  |
| Business Unit    | UTEP1 UT EL Paso                 | Business Unit                    | UTEP1 UT EL Paso                   |  |  |  |  |
| Department       | 196601 Athletics                 | Department                       | 196601 Athletics                   |  |  |  |  |
| Job Code         | 10072 Undergraduate Assistant II | Job Code                         | 10072 Undergraduate Assistant II   |  |  |  |  |
| Job Title        | Undergraduate Assistant II       | *FTE                             | 0.475000                           |  |  |  |  |
| Budgeted Amt     |                                  | Stnd Hrs/Wk                      | 19.00                              |  |  |  |  |
| Acdmc Rnk        |                                  | Max Head Cnt                     | 1                                  |  |  |  |  |
| FTE              | 0.475000                         | Reports To Pos                   | 10022005                           |  |  |  |  |
| Stnd Hrs/Wk      | 19.00                            | Reports To                       | Greg Foster                        |  |  |  |  |
| Max Head Cnt     | 1                                | Reports To Email                 | gfoster@UTEP.EDU                   |  |  |  |  |
| Reports To Pos   | 10022005                         | Location Code                    | 1                                  |  |  |  |  |
| Reports To       | Greg Foster                      | Mail Drop ID                     | 00649                              |  |  |  |  |
| Reports To Emai  | gfoster@UTEP.EDU                 |                                  |                                    |  |  |  |  |
| Location Code    | 1                                |                                  |                                    |  |  |  |  |
| Mail Drop ID     | 00649                            |                                  |                                    |  |  |  |  |

22. The **Current Funding** section is "view only" and displays the position's current funding information. If changes need to be made, follow step 23; otherwise, continue to step 24.

| 22          |                                |                      |         |               |                     |          |              |          |
|-------------|--------------------------------|----------------------|---------|---------------|---------------------|----------|--------------|----------|
| Current     | Funding                        |                      |         |               |                     | Find     | First 🕢 1 of | 1 🕟 Last |
| Start Distr | ate 09/01/2023<br>ibution Char | tfields Project Info |         |               |                     |          |              |          |
| Ern Cd      | Cost Center                    | Cost Center Descr    | Project | Project Descr | Funding End<br>Date | Distrb % | Est. Expense |          |
|             | 19010101                       | Athletic Department  |         |               |                     | 100.000  |              |          |

23. In the **Proposed Funding** section, update the funding source as needed.

23a. Verify that the start date is correct.

- 23b. Enter the new cost center of project ID. Add the funding date (if applicable) and enter the distribution percentage.
- 23c. If adding more than on funding source, click the + button next to the **Est. Expense** column. A new line will appear and repeat step 23b.
- 24d. If adding an additional funding source with a different "start date", click the + button on the upper right corner of the **Proposed Funding** field. This will add an additional

| 23                   |               |               |                     |               |   |               |                  |          |                       |
|----------------------|---------------|---------------|---------------------|---------------|---|---------------|------------------|----------|-----------------------|
| Proposed             | d Funding     | (             |                     |               |   |               |                  | Find     | First 🕢 1 of 1 🕟 Last |
| *Start Da<br>Distrit | te 06/24/2024 | 1<br>Itfields | 23a<br>Project Info |               |   |               |                  |          | 23d 🖽 🖃               |
| Ern Cd               | Cost Center   |               | Cost Center Descr   | Project/Grant |   | Project Descr | Funding End Date | Distrb % | Est. Expense 23c      |
|                      | 19010101      | Q             | Ahletic Department  |               | Q |               | 06/24/2024       | 100.000  | 23b 📑 🖃               |

- 24. Expand the **Attachments** section and attach any required documentation along with the email from HR Onboarding indicating that new hire paperwork has cleared.
- 25. Expand the **Comments** section to include any special comments.
- 26. Make sure to respond to the questions under the **Form Procedures** section.
- 27. Once all of the required fields have been completed, click the **Save** button at the bottom of the form.
- Once you have saved the form, click the Submit button next to the Save button. This will start the routing of the form.

| Attachments 24                 |                   |             |                |      |                  |    |
|--------------------------------|-------------------|-------------|----------------|------|------------------|----|
| Туре                           | Note              |             | Attached File  |      | Attach Date/Time | Ву |
| 1                              |                   |             |                |      |                  |    |
| Comments 25                    |                   |             |                |      |                  |    |
| Form Procedures 26             |                   |             |                |      |                  |    |
| Is the candidate a past or cu  | rrent employee?   | ~           |                |      |                  |    |
| Is there a break in service of | 6 months or more? | ×           |                |      |                  |    |
| Has a CBC been initiated?      |                   | ~           |                |      |                  |    |
| If yes, the CBC has been init  | liated by whom?   |             |                |      |                  |    |
| Has candidate completed CE     | 3C questionnaire? | ~           |                |      |                  |    |
| Is this a TRS Retiree?         |                   | ~           |                |      |                  |    |
| Contact Information            |                   |             |                |      |                  |    |
| Save Submit                    | Approve Deny      | CallBack Se | endback Cancel | Сору | Check Funds      |    |
| 27 28                          |                   |             |                |      |                  |    |

Once the form has routed for Department Approvals, Funding Approvals, and Business Office Approvals, an Empl ID will be generated for the new employee.